# How to Activate EPCS

EZDERM

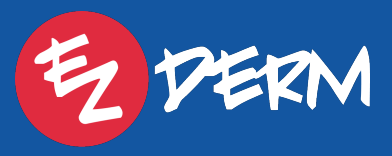

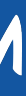

Step 1: Add DEA & State

| E E PERM®              | Accounts > Stephanie Acheson |                             |                                                                                                    |
|------------------------|------------------------------|-----------------------------|----------------------------------------------------------------------------------------------------|
| My Profile             | Account Settings             | DEA X                       | Privileges                                                                                                    |
|                        |                              | Add New                     | Role *                                                                                                    |
| Billing Configurations |                              | There are no DEA.           | Provider                                                                                                    |
| Practice               |                              | Middle Name                 | Duties                                                                                                    |
| Clinica                | Username *                   | Last Name *                 | Admin                                                                                                    |
|                        | sball                        | Acheson                     | Emergency                                                                                                    |
| Accounts               | New Password *               | Title                       | <ul> <li>Allow Filtering Interactions Drug-To-Drug</li> <li>Allow Filtering Interactions Drug-To-Allergy</li> </ul> |
| Dashboard              | Confirm New Password *       | Date of Birts * 10/* o/1990 |                                                                                                    |
| 12 Schedule            |                              |                             |                                                                                                    |
| Patients               | General Information          |                             |                                                                                                    |
| Check Out              | SSN                          | Direct Message Address      | Primary Clinic * 1<br>ADCI Clinic                                                                                   |
| Cart                   | NPI *<br>1234567893          |                             | Clinics * Downtown Clinic × Main Street Dermatology × DermCare Management ×                                         |
| To-Do's                |                              |                             | General Cinic × ADCI Clinic × Telehealth ADCI × LADerm Clinic ×                                                     |
| S Billing 629          | MLN                          | Default To-Do Assignee      | -                                                                                                    |
|                        | TIN                          | Default To-Do CC            |                                                                                                    |
| Payments               |                              |                             |                                                                                                    |
| 🖘 ERA                  | DEA (0)                      | Withings Email              |                                                                                                    |
| S Refunds -            |                              | Withings Password           |                                                                                                    |
|                        |                              |                             |                                                                                                    |

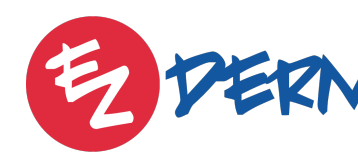

From a general admin user, go to Accounts > Click into each provider who needs to be able to send Controlled Substances > Click the blue button that says DEA > Add New > Enter State & DEA Number

> **Note:** Existing providers with a DEA number will automatically populate, but the state will not be selected. However, state is only required if they plan to send Controlled Substances

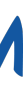

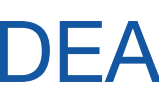

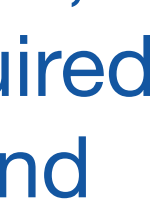

### Step 2: Set Up Electronic Prescribing (SureScripts) Settings

## From a general admin user login, go to EHR Settings > Practice > Electronic Prescribing (SureScripts) > Check off Controlled Substances for each provider

| 3:19 PM Wed Dec 14          |
|-----------------------------|
| Cancel                      |
| New Rx                      |
| Refill                      |
| Change                      |
| Rx Fill                     |
| Cancel                      |
| Controlled Substance (EPCS) |
|                             |
|                             |
|                             |

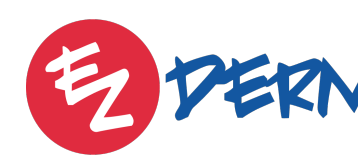

|             | <b>?</b> 59%   |
|-------------|----------------|
| ADCI Clinic | Done           |
|             | $\checkmark$   |
|             | $\checkmark$   |
|             | $\checkmark$   |
|             | $\checkmark$   |
|             | $\checkmark$   |
|             | $\checkmark$ . |
|             |                |
|             |                |
|             |                |

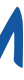

### Step 3: Create EPCS Admin User

## Under Accounts > Create New User > Role: EPCS Admin

My Profile

- Can only login from the EHR.
- Only one user per practice.
- This user is the only one who can enable or disable permissions for prescribing controlled substances, no other abilities available under this login.

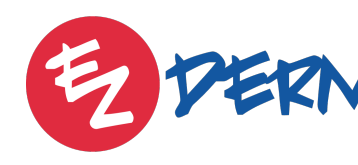

1:17 PM Wed Dec 14

EPCS Administration

...

Log Out

**奈** 62% 🔳

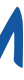

### Step 3: Create EPCS Admin User

## Once logged in with EPCS User from EHR > go to My Profile > EPCS Administrator > will see list of all users with DEA number entered > toggle on for providers who should be able to send controlled substances

| 3:21 PM Wed Dec 14                                 |  |  |
|----------------------------------------------------|--|--|
| K Back                                             |  |  |
| Q                                                  |  |  |
| Stephanie Acheson - Provider<br>Pending Activation |  |  |
|                                                    |  |  |
|                                                    |  |  |
|                                                    |  |  |

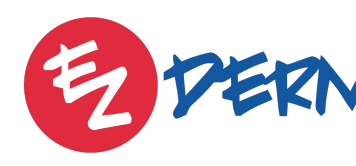

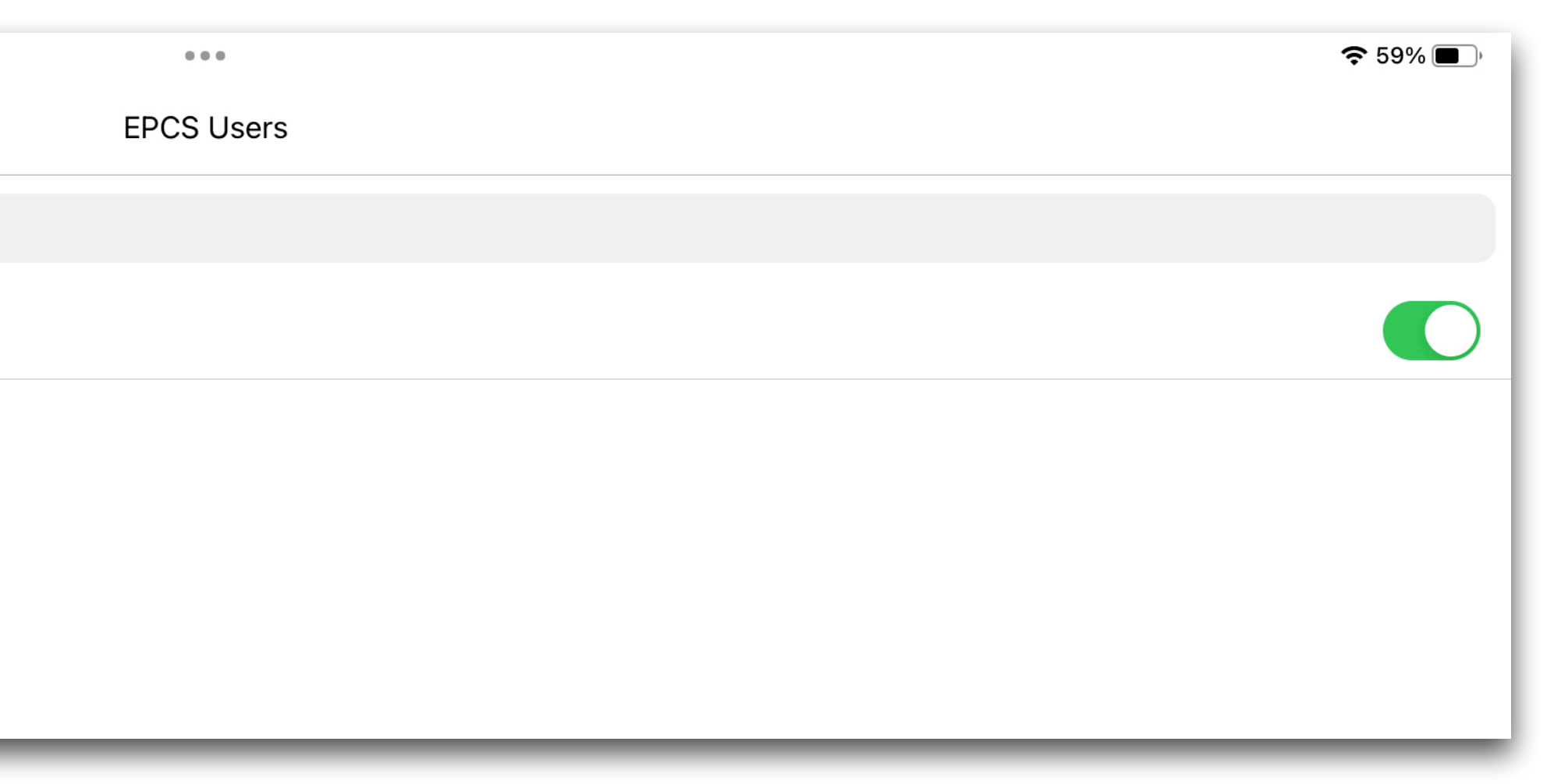

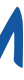

## Once EPCS user permissions is toggled on, the next time that provider logs into the EHR on an iPad an alert will pop-up to set up EPCS

| 3:23 PM Wed Dec 14                                                                       | •••                                                                                                    | <b>?</b> 59% <b>•</b>       |    |
|------------------------------------------------------------------------------------------|----------------------------------------------------------------------------------------------------|-----------------------------|----|
| ° C                                                                                      | Day Week                                                                                                    |                             |    |
| Wednesday<br>14 December, 2022                                                           | DAY-5 (AM-3 • PM-2 • REMAINS-0)                                                                                   |                             |    |
| All AM PM                                                                                | Note(s) 12:00 PM - 1:00 PM - Lunch                                                                                |                             |    |
|                                                                                          | 1:00 РМ                                                                                                    |                             |    |
| Wendy Willow Acne, With Provider<br>Dec 14, 2022 at 09:15:00 AM                          | :30<br>Leslie Jones                                                                                               |                             |    |
| Harold Levine<br>Basal cell carcinoma - keratotic (Follow<br>Dec 14, 2022 at 09:45:00 AM | 2:00 PM                                                                                                    |                             |    |
| Rhonda Smith<br>Botox, Scheduled<br>Dec 14, 2022 at 11:00:00 AM                          | Christopher Wri<br>ALERT<br>Please complete the Electronic                                                        |                             |    |
| Leslie Jones                                                                             | 3:00 PM Prescribing of Controlled Substances<br>(EPCS) setup by going to Settings - My<br>Profile - EPCS Settings |                             |    |
| Christopher Wright<br>Full Body Skin Exam, Scheduled<br>Dec 14, 2022 at 02:15:00 PM      | :30 OK                                                                                                    |                             |    |
|                                                                                          | 4.00 PM •                                                                                                    | EPCS Settings of            | ar |
|                                                                                          | 5:00 PM                                                                                                    | My Profile > Fl             | DC |
|                                                                                          |                                                                                                    |                             | C  |
|                                                                                          | 6:00 PM                                                                                                    |                             |    |
| List Waitlist Online                                                                     | ADCI Clinic   Acheson                                                                                             |                             |    |
| Schedule ezBoard Chart Check Ou                                                          | ut Mohs Cosmetic To-Do's Inbox Prescriptions Biopsy Log R                                                         | Reports Cart Lists Settings |    |

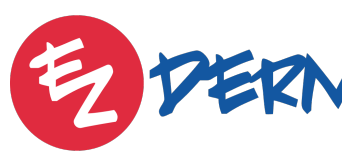

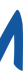

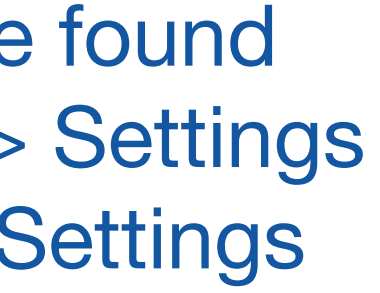

Once provider clicks into Settings > My Profile > EPCS Settings > he/she will click on Exostar EPCS License > then choose to "Buy new license" or "Already have the license" > then enter EPCS License Key (provided once you purchase)

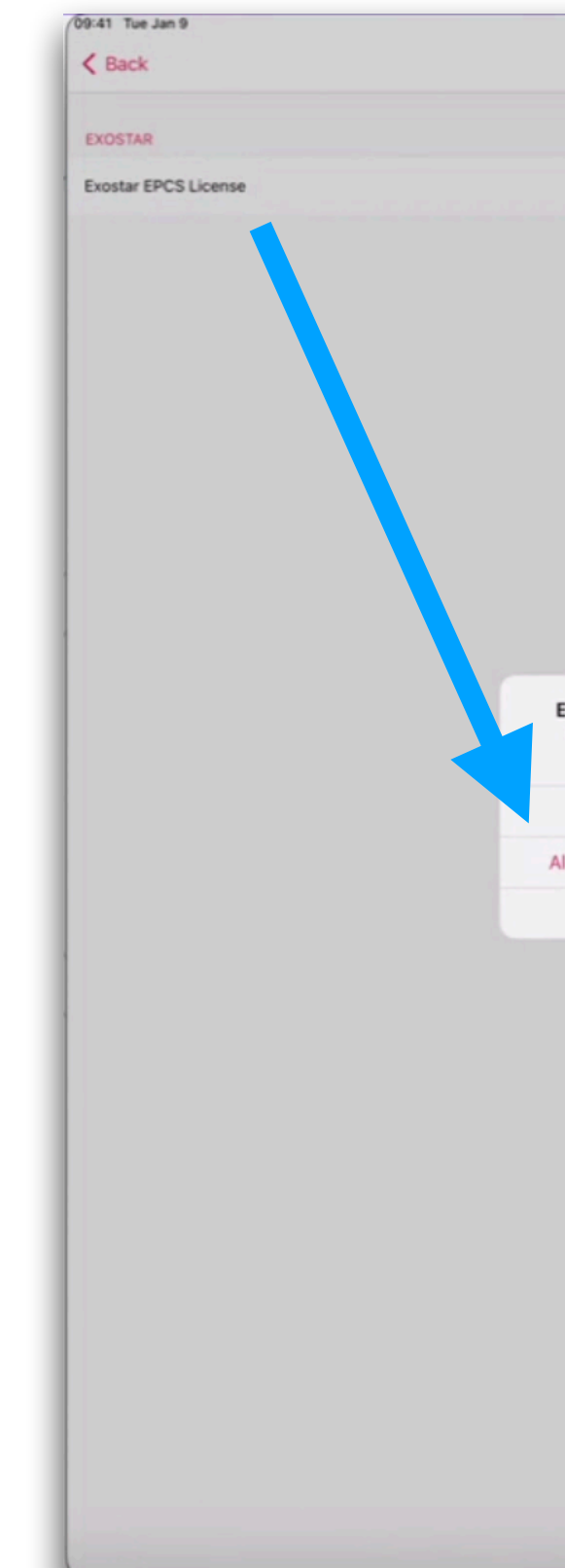

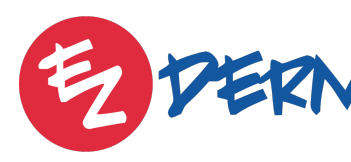

| ***                      | .atl 🕈 100% 🔳 |
|--------------------------|---------------|
| EPCS Settings            |               |
|                          |               |
|                          |               |
|                          |               |
|                          | >             |
|                          |               |
|                          |               |
|                          |               |
|                          |               |
|                          |               |
|                          |               |
|                          |               |
|                          |               |
|                          |               |
|                          |               |
|                          |               |
|                          |               |
|                          |               |
|                          |               |
|                          |               |
| Exostar EPCS License     |               |
| following options        |               |
|                          |               |
| Buy new license          |               |
| Already have the license |               |
|                          |               |
| Cancel                   |               |
|                          |               |
|                          |               |
|                          |               |
|                          |               |
|                          |               |
|                          |               |
|                          |               |
|                          |               |
|                          |               |
|                          |               |
|                          |               |
|                          |               |
|                          |               |
|                          |               |
|                          |               |
|                          |               |
|                          |               |
|                          |               |
|                          |               |

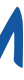

## Once EPCS license is entered, provider can begin Identity Proofing by clicking "Start Identity Proofing" > will take provider to Exostar where they will review an agreement > then follow the prompts to Verify Identity

| 02:30 Thu Dec 15                                                                                                    | 000                                                                                                    | <b>रू</b> 60% 🔳 ) |                                                                                                    |
|----------------------------------------------------------------------------------------------------|----------------------------------------------------------------------------------------------------|-------------------|----------------------------------------------------------------------------------------------------|
| $\langle \rangle$ $\bigtriangleup$                                                                                                    |                                                                                                    | Close             |                                                                                                    |
| Step 1: Confirm Profile   Step 2: Verify Identity   St                                                                                                    | ep 3: Register One-Time Password Device                                                                                          |                   |                                                                                                    |
| <ul> <li>Shared phone numbers or devices are not permit</li> <li>Never share OTP codes with anyone to avoid ide</li> <li>To begin the registration process for the Mobile C</li> <li>Ensure that your phone is turned on and connecte</li> <li>Need more information? <u>View our frequently asked quarter</u></li> </ul> | red.<br>ntity theft.<br>redential, enter your phone number below and click the 'Register Phone' button.<br>ed.<br><u>estions</u> |                   | Important to add an                                                                                                    |
| Mobile Credential Registration                                                                                                    |                                                                                                    |                   | <b>important</b> to add an                                                                                                    |
| *Select Country: UNITED STATES<br>*Phone Number: +1-<br>*Email Address: novajlije2021@gmail.com<br>Register Phone Cancel                                                                                                    |                                                                                                    |                   | accessible mobile phone<br>number here as it will be<br>to send a link to downloa<br>Authy, an app used for 2-<br>authentication |

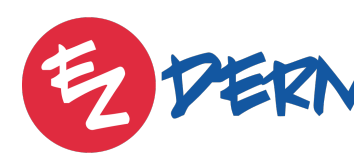

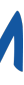

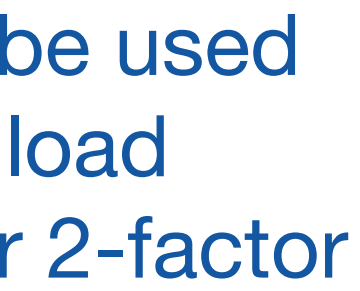

The provider is to follow the prompts to answer questions regarding SSN, DOB, and some personal questions that Exostar will pull to help verify identity. If information is entered accurately, provider will receive access.

If information does not match Exostar records, they will ask for home address where they will send information through the mail (5 business days). When provider receives the code needs to input it immediately into application.

If Exostar is still not satisfied with verification, they will arrange a virtual meeting with provider and Exostar agent to verify identity.

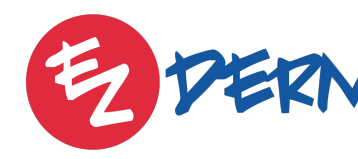

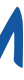

Step 5: Authy App

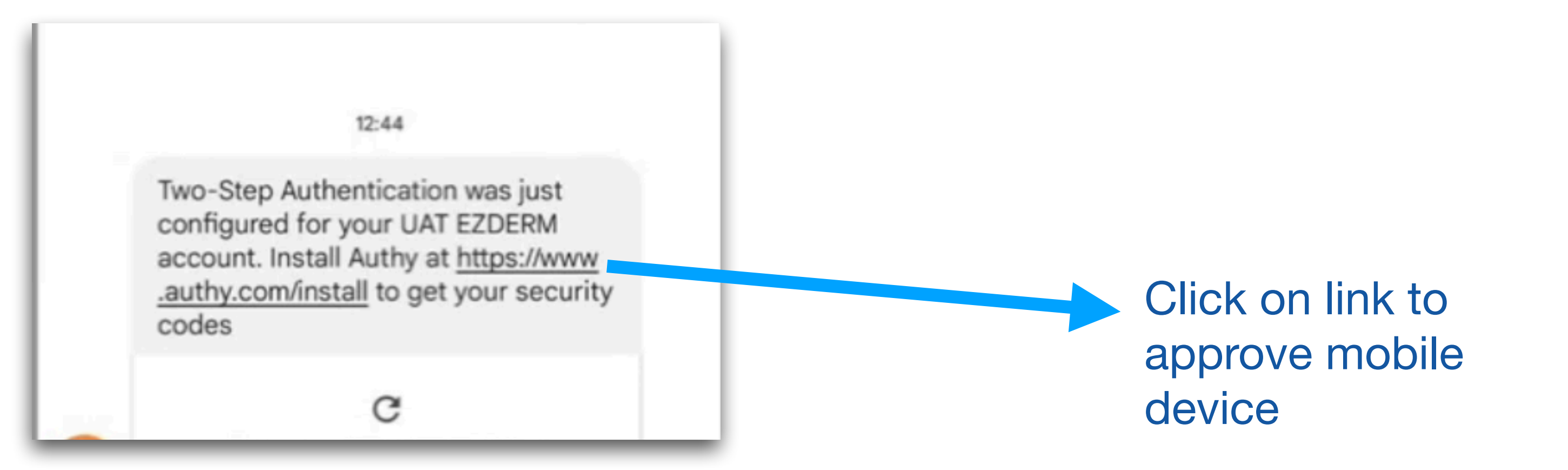

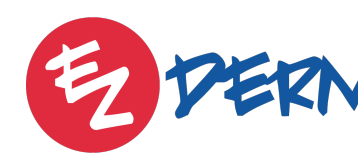

Once Identity is verified, provider will receive SMS from Exostar to download the Authy app and approve that the mobile device they're using is the one connected to Exostar for 2 factor authentication.

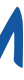

Step 6: Two-Factor Authentication

K Back

nfirm Activation with Two-factor Authentication

## Last step is for the provider to confirm activation with Two-Factor Authentication (2FA). This 2FA will be used moving forward every time they want to send a controlled substance.

Password = EZDERM password

6 digit code will be available via the Authy App (changes every 30 seconds)

EZDERM

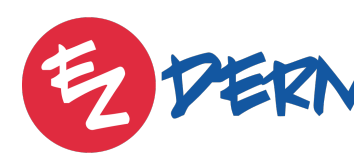

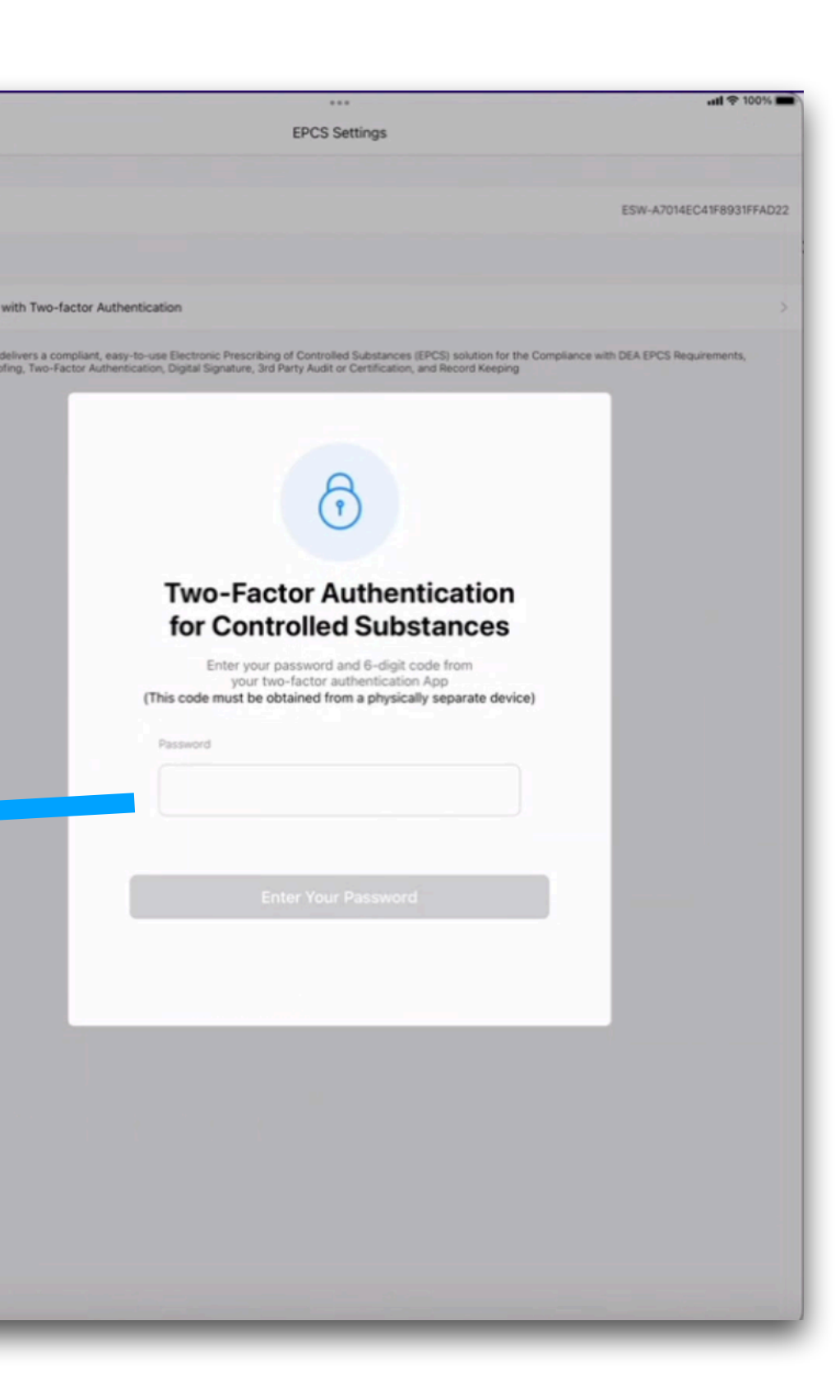

\*Once confirmed, EPCS settings will have option to Edit Exostar Profile.

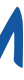

Troubleshooting Issues

If the provider has any issues during the Identity Proofing process please email <u>techsupport@ezderm.com</u> with as much information as possible about the issue and we can open a support ticket with Exostar.

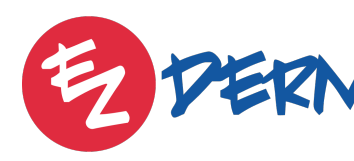

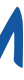

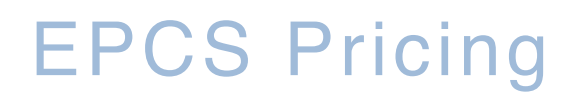

## EPCS Module will be \$10 per provider per month

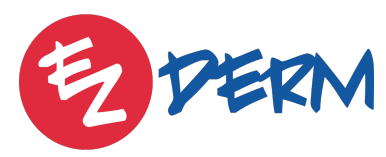

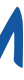